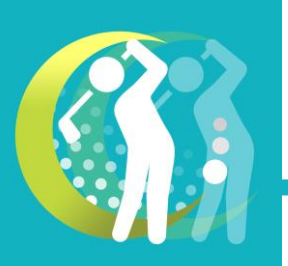

【使い方】ラウンド中にスイングデータを取る

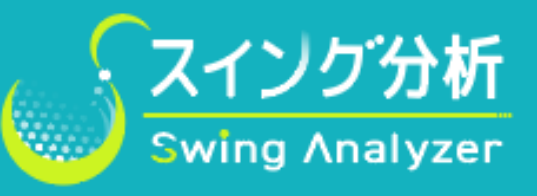

①アプリ起動~ラウンド開始まで

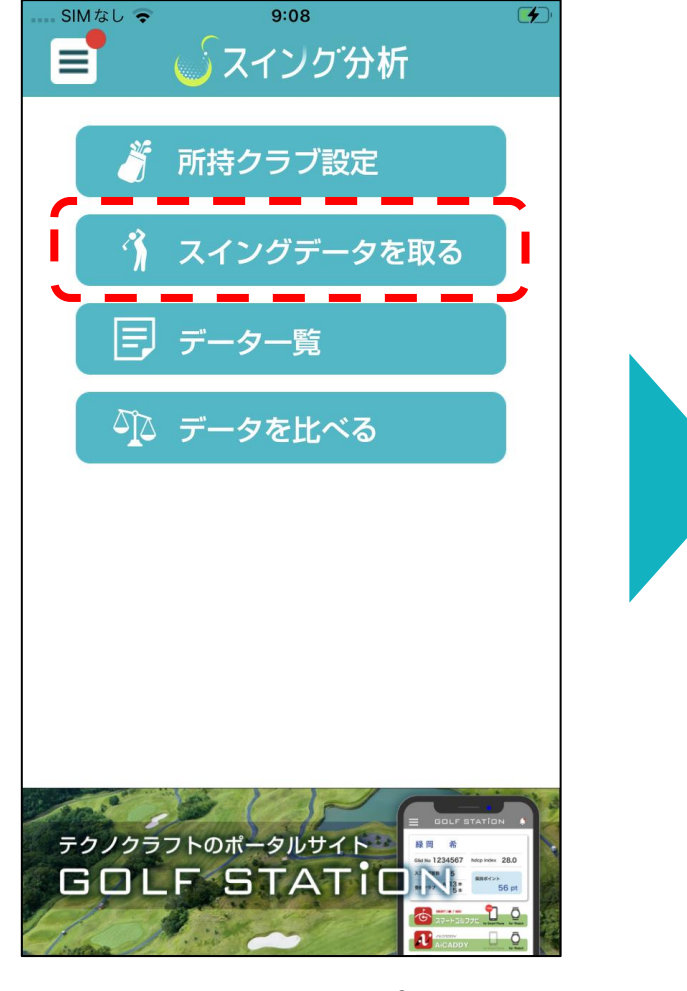

①スマートフォンでアプリを起動し
「スイングデータを取る」を選択

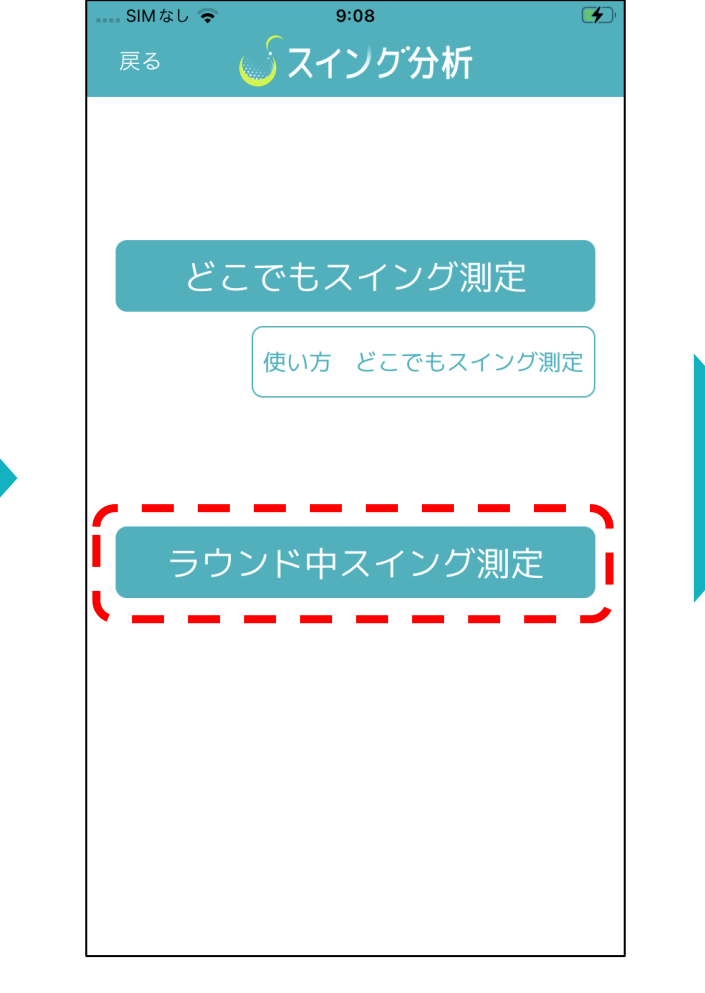

②「ラウンド中スイング測定」を選 択

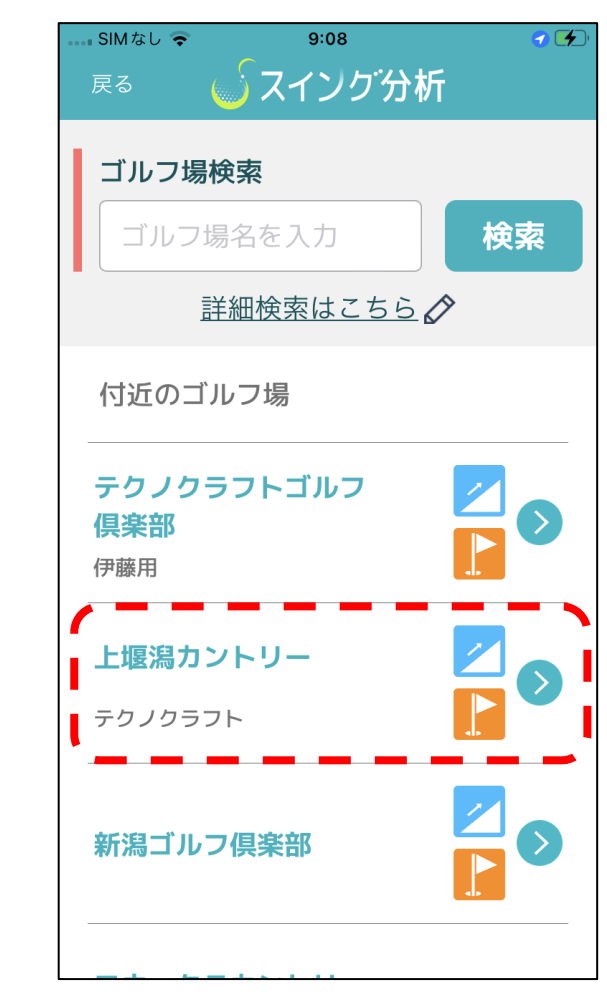

③ラウンドするゴルフ場を選択

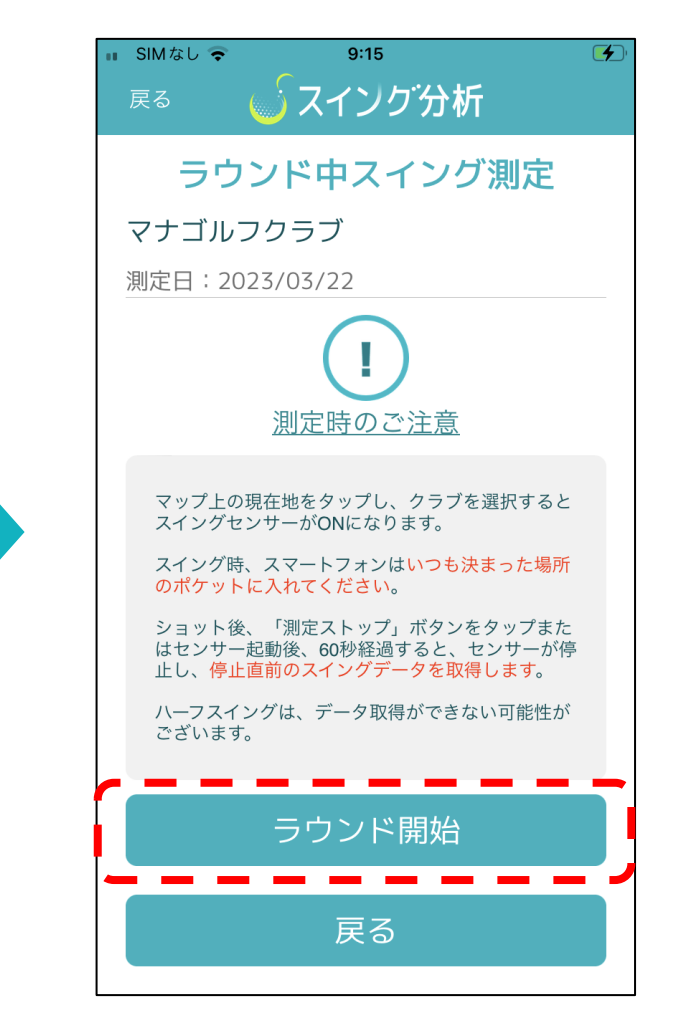

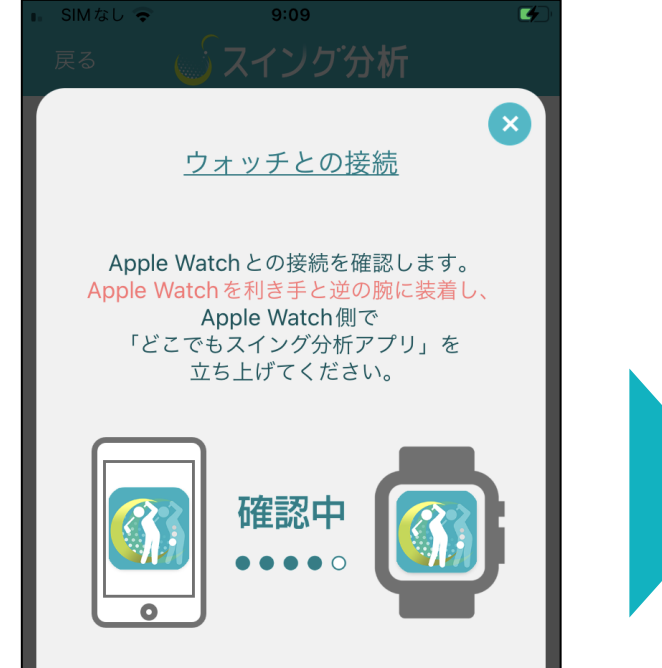

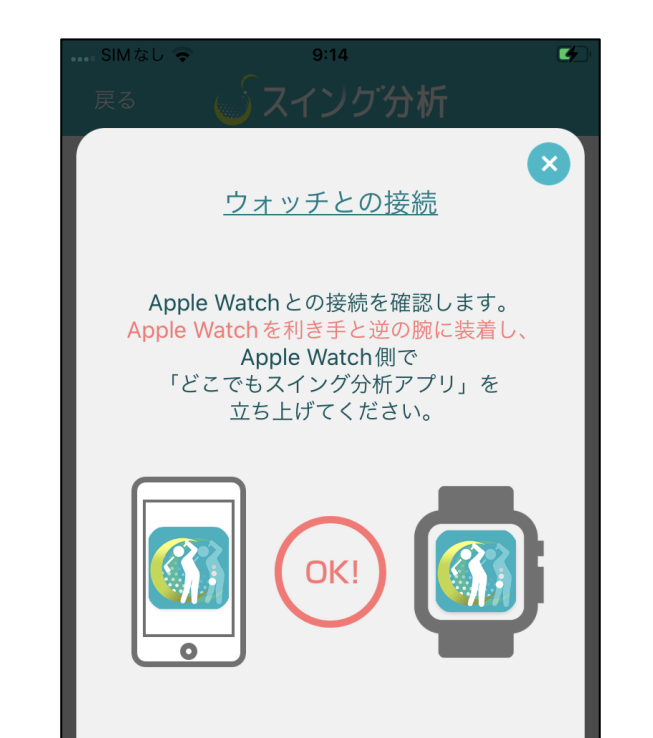

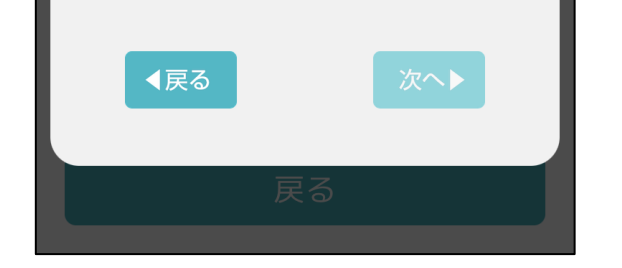

④スマートウォッチで『スイング分析」アプリを起動します。連携が完了すると「OK!」が表示されます

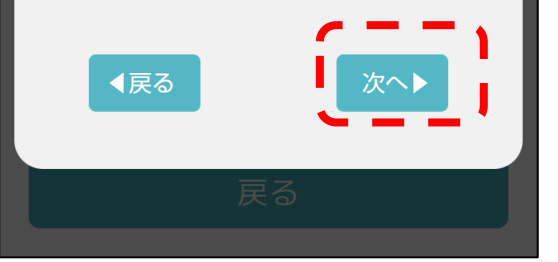

⑤「OK!」が表示されると「次へ」 がタップ可能となります

⑥注意事項をご確認のうえ「ラウン ド開始」をタップ

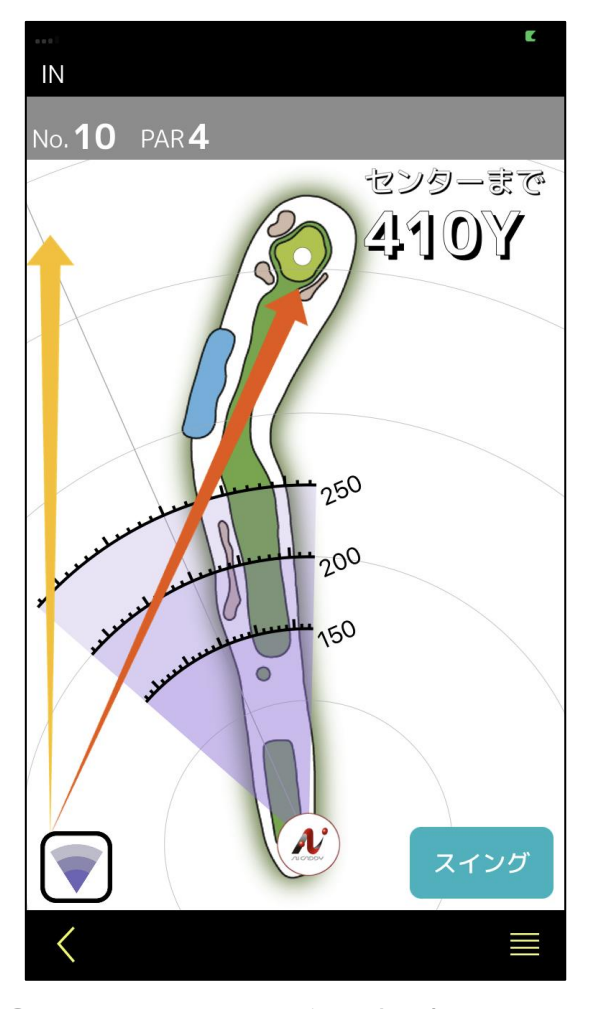

⑦スタートコースを選択するとホー ルマップが表示されます

アプリ「AiCADDY」の操作感でスイング測定が出来ます。 ホールマップはAiCADDYと同じデータを利用しておりま すが、番手ごとの平均飛距離は算出出来ません。 おすすめクラブは所持クラブ設定で入力していただいた 申告飛距離を参考にしております。

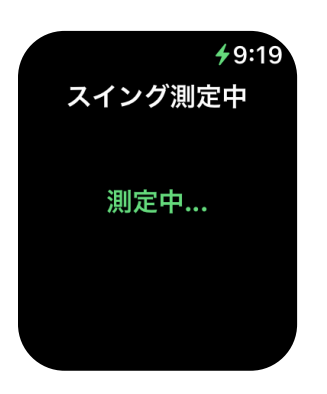

スマートウォッチはセンサーとして利用する ためスイング測定の案内のみ表示されます。

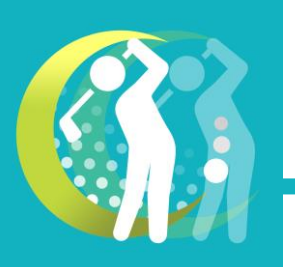

【使い方】ラウンド中にスイングデータを取る

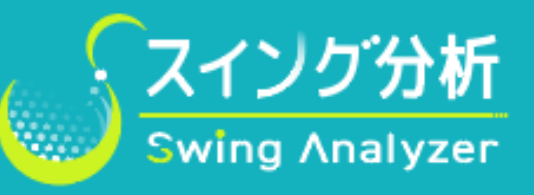

## ②スイングデータとショットデータの取得

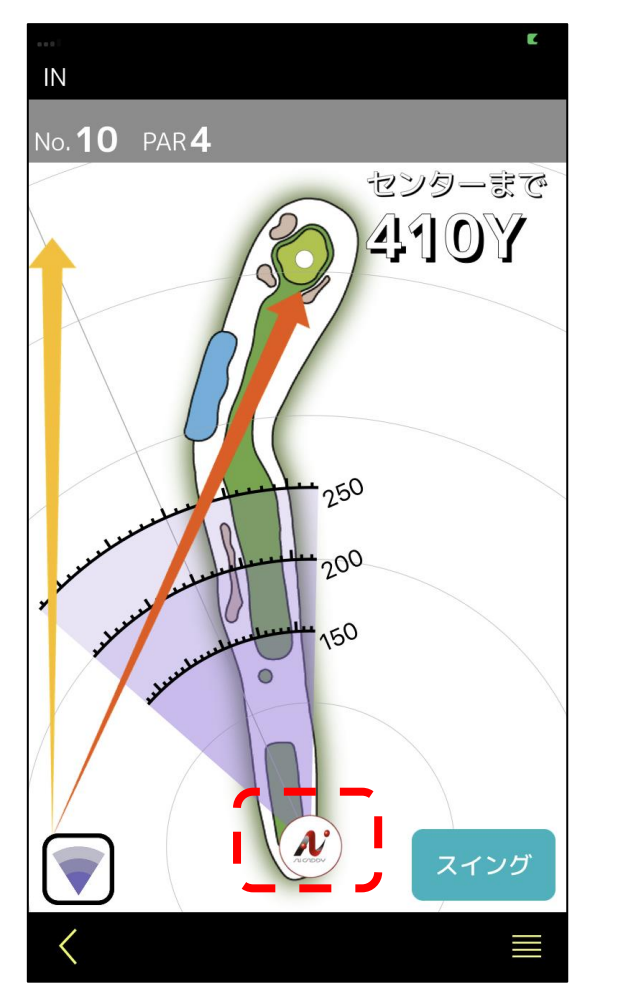

⑧現在地アイコンをタップするとス イングセンサーがONになります

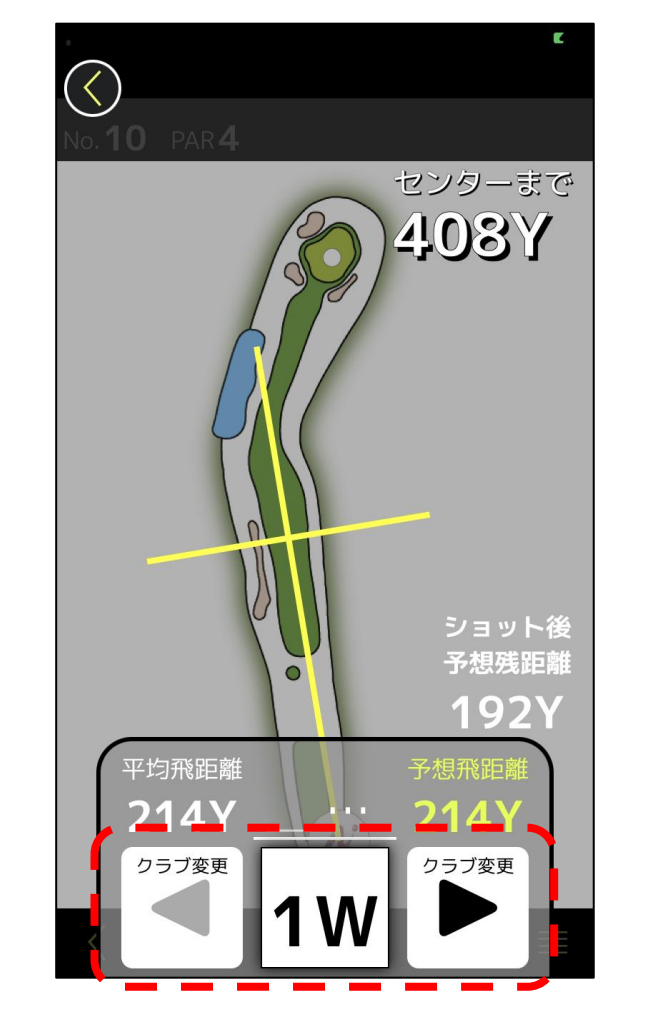

⑨クラブをタップすると使用クラブ を確定します。左右矢印で任意のク ラブ選択可能です

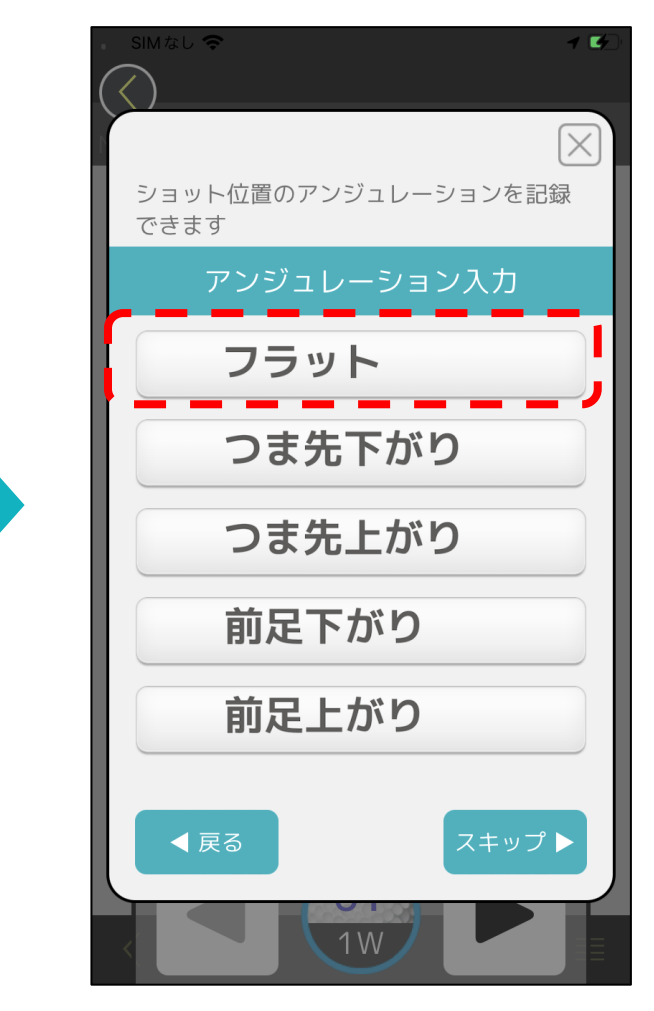

⑩アンジュレーションが記録出来ます(スキップ可能)

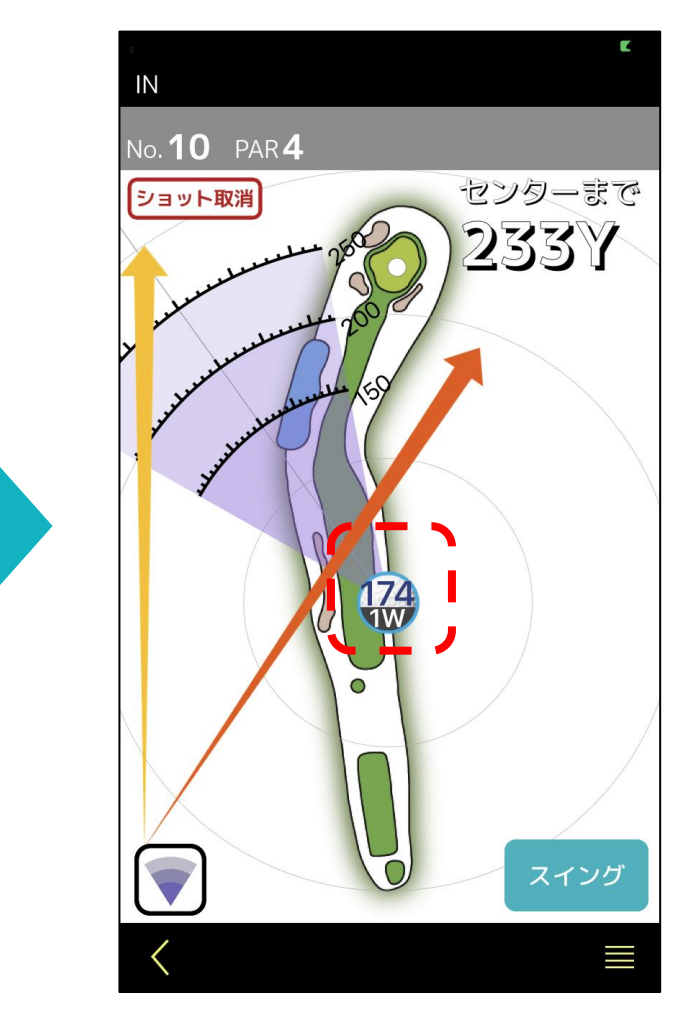

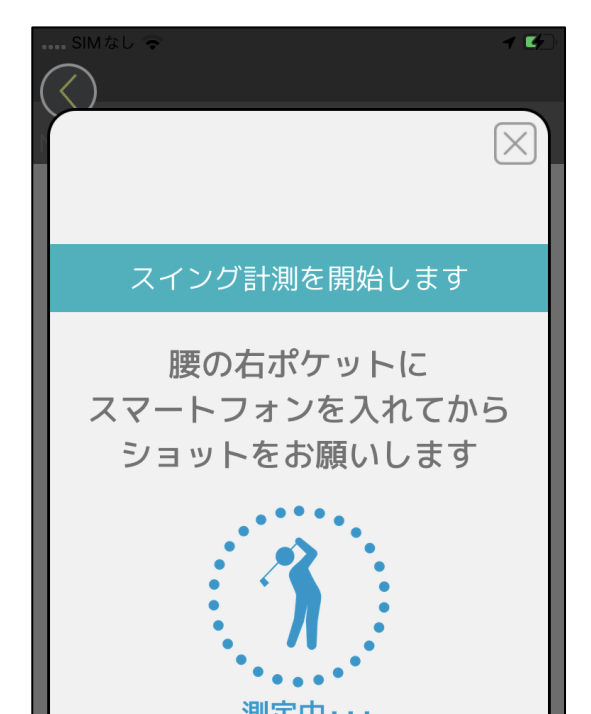

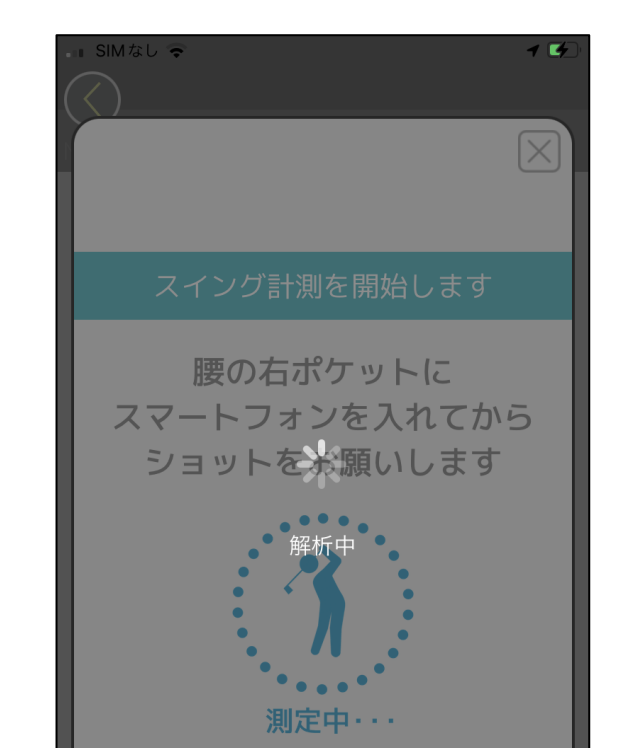

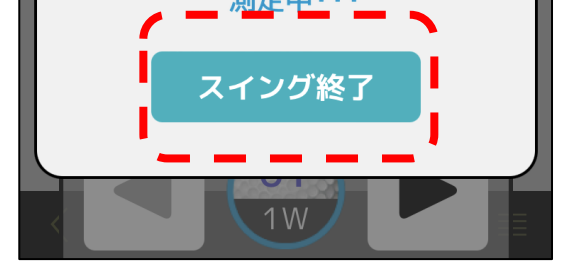

⑪この画面が表示されたら、スマートフォンをお尻のポケットに入れてショットします

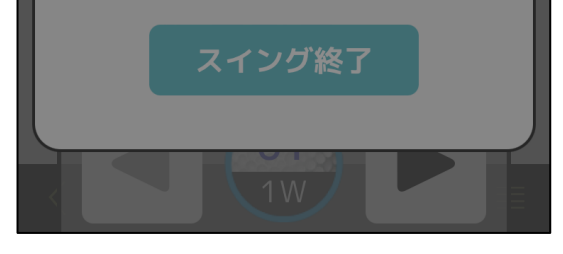

10センサーONから60秒、もしくは スイング終了をタップするとスイン グデータ作成をおこないます

GPS飛距離

174Y

ドロー フック

<sup>13</sup>セカンド位置まで移動します。現 在地アイコンがショット位置からの 距離表示になります

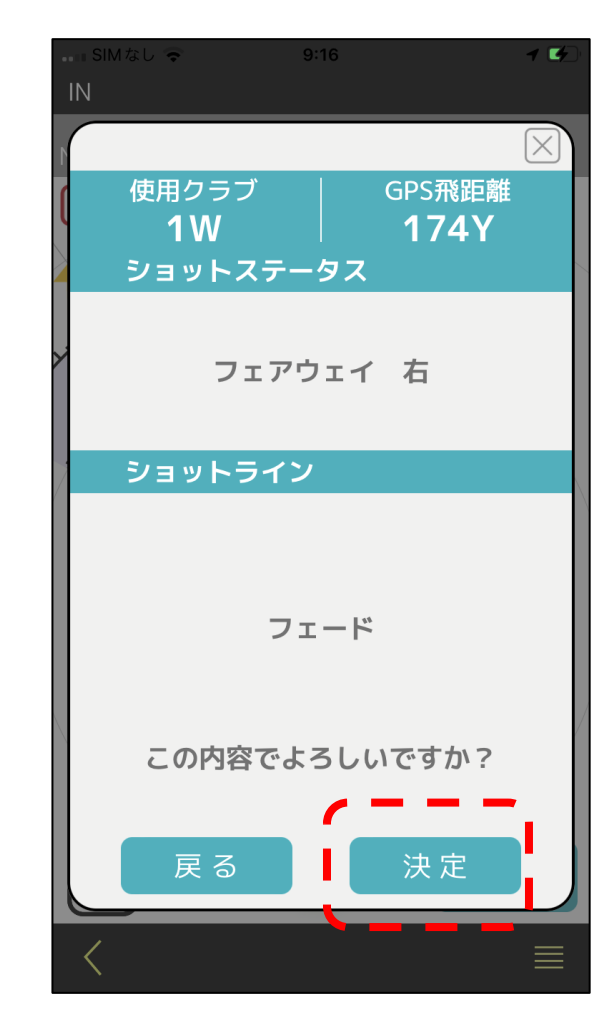

⑤決定をタップでショットデータと スイングデータが記録されます引き続きセカンドショットも同様の 操作です

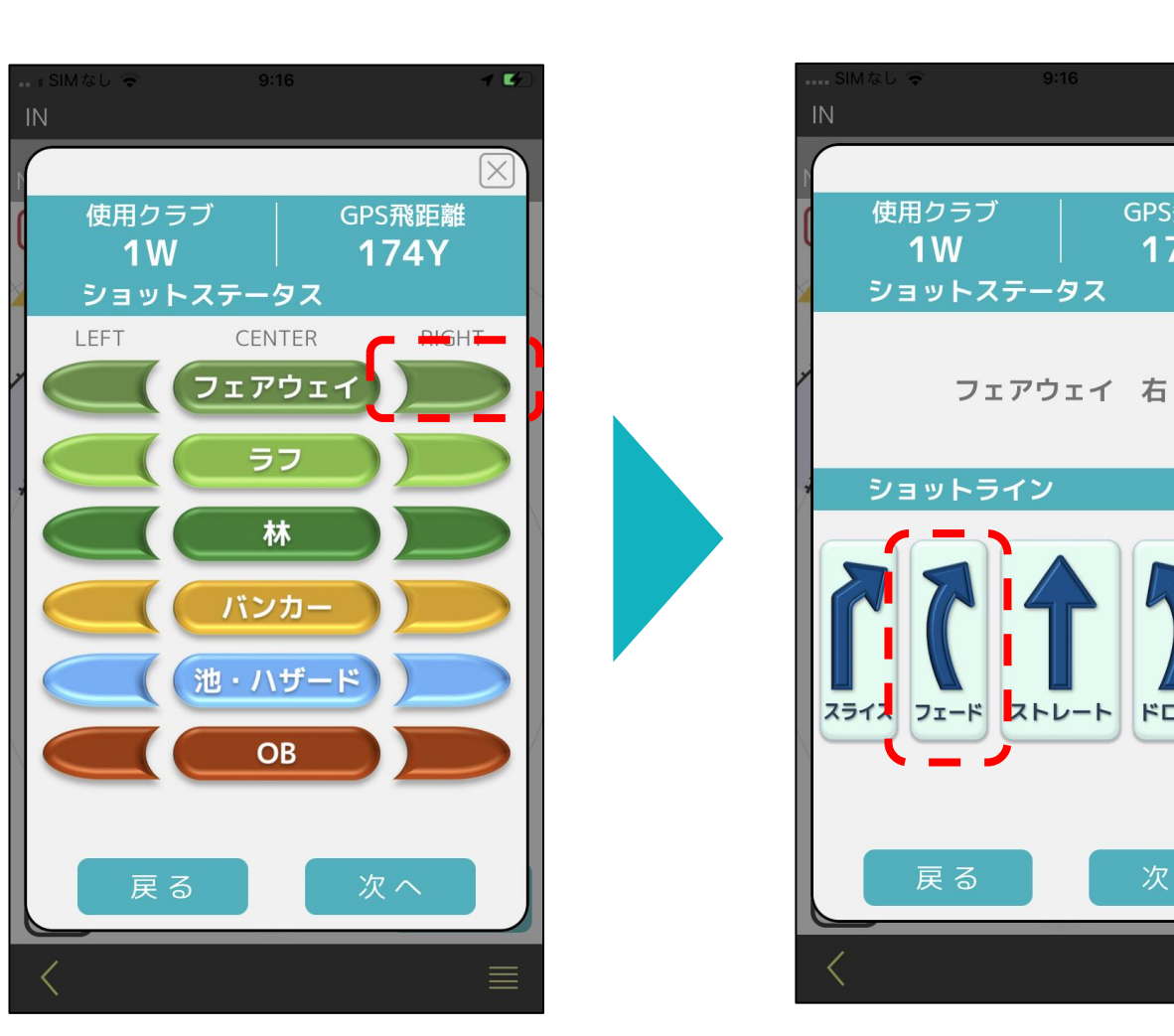

④ ⑬でボール近くで現在地をタップすると飛距離を記録します。 ショットステータス記録画面となりますので、ステータスとショットラインを 選択します

※ウェッジ、パターはスイングデータを取得しません。